# K8X890 系列主板

VIA<sup>®</sup> K8T890/ VT8237R 支援 Socket 939 AMD<sup>®</sup> Athlon<sup>™</sup> 64 /Athlon<sup>™</sup> 64 FX 处理器

# 简体中文使用手册

## 主板尺寸 (本主板属 ATX 规格)

• 244mm x 305mm (宽与长)

## 操作系统 (Operating System)

● 支持Windows<sup>®</sup> 98/ME/2000/XP等作业平台

Ver:SC100

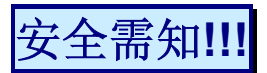

- 此手册之所有图片仅供参考,请以您手边的主板为主。
- 在安装主板时,请勿连接任何电源,以防止通电造成伤害。
- ◆\* 此主板中许多精密的积体电与组件所组成,为避免受到静电影响,请 配戴防静手环。
- 请尽量避免碰触主板上的集成电路与组件。
- 在拆装任何内部硬设备时,请先拔除 AC 电源线,待拆装完成后再 行接回电源,以避免拆装过程中发生短路或造成危险。

## 包装内容与配件

- ◆ K8X890 PRO 或 K8X890 PROⅡ主板
- ◆ IDE 排线 / FDC 排线
- ◆ SATA 电源线 / SATA 排线
- ◆ USB 连接线 (选择性配备)
- ◆ 1394 连接线 (选择性配备)
- ◆ Game Port 连接线 (选择性配备)
- ◆ mPOWER 卡 (选择性配备)
- ◆ SPDIF & FRONT AUDIO Port 连接线 (选择性配备)
- ◆ I/O 檔板
- ◆ 安装用驱动程序光盘片
- ◆ K8X890 系列使用手册

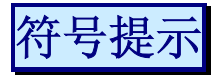

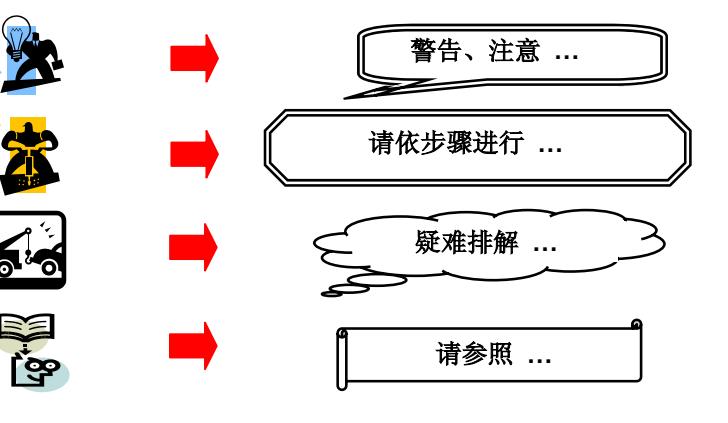

| 第一章 简介                          | 1  |
|---------------------------------|----|
| 主板简介                            | 1  |
| 规格简介                            | 2  |
| 配置图                             |    |
| K8X890 PRO 主板组件图                |    |
| K8X890 PRO II 主板组件图             | 6  |
| 硬件安装                            | 7  |
| 安装中央处理器                         | 7  |
| 安装内存                            | 8  |
| 后方面板配置                          |    |
| 前方面板接脚配置: SW/LED、PWRLED、SPEAKER |    |
| 连接器配置 (Connectors)              | 14 |
| 接脚、跳线器(Headers & Jumpers)       |    |
| 音效功能介绍                          |    |
| 扩充插槽 (Slots)                    |    |
| 安装电源供应器                         |    |
| 第二章 主板 BIOS 系统设定                | 21 |
| 简介                              | 21 |
| 第三章 安装软件设定                      | 23 |
| 软件列表                            |    |
| 安装软件步骤                          |    |
| 附录 [:5.1 声道设定                   |    |
| 附录Ⅱ:71 声道设定                     |    |
| 附录III: SATA RAID 0/1 设定         | 28 |
| 附录Ⅳ· 合格内存供货商列表                  | 33 |
|                                 |    |

<u>目录</u>

# 第一章 简介

# 主板简介

感谢您选择了 K8X890 系列主板! K8X890 系列包括了 K8X890 PRO、K8X890 PROⅡ 两个型 号。K8X890 系列主板是建构于 VIA<sup>®</sup> K8T890 及 VT8237R 芯片组。而此系列主板支持 AMD<sup>®</sup> Athlon<sup>™</sup> 64/ AMD<sup>®</sup> Athlon<sup>™</sup> 64 FX 的处理器。

K8X890 系列主板提供了 4 个可插 184 脚位 DDR SDRAM 的插槽您可以安插 DDR400/333/266 (PC3200/2700/2100)规格的内存,最多可支持安插到 4GB 容量的内存。

本系列主板提供一个 PCI-Express x 16 接口的插槽,可让使用者安插显示卡,而此接口可支持每秒单向频宽高达 4 GB;另外也提供了一个 PCI-Express x 4 接口的插槽,供任何可使用此接口的扩充卡使用,可支持每秒单向频宽达 1 GB。

K8X890 系列主板配置有独家规格的 VRM UPGRADE 插槽,选购 mPOWER 卡使用,不但可提供给主板更多更稳定的电压电流,亦有降温的效果,并足以应付未来 CPU 的升级后可能提高的电流电压需求。

K8X890 系列主板内建支持 Ultra ATA 66、100 及 133 的 IDE 装置。本系列主板还内建 Serial ATA 功能,可支持传输速率 SATA 150 MB/s,并支持 Serial ATA RAID 0 或 1 模式。

K8X890 PRO 主板內建一 AC'97 Codec 音效芯片(ALC655); 支持 6 声道音效输出, K8X890 PRO II 主板则內建了高品质 PCI 8 声道音效芯片(VT1720)。以上两者皆有支持 Sony/ Philips 数字音效接口(SPDIF)。

K8X890 系列主板支持最多 8 个 USB 2.0/ 1.1 规格的连接端口,本主板还提供了一个红外线传输接脚。

K8X890 系列主板更内建了一个传输速率每秒可达 1Gbit 的局域网络芯片(Marvell<sup>®</sup> 88E8001),您可将局域网络装置连接在后面连接板的 LAN 接头上。

K8X890 PRO II 主板并内建了一 IEEE 1394 控制芯片 (VIA<sup>®</sup> VT6307),可支持 2 个 IEEE 1394 连接埠。

本使用手册所提及的所有与安装本产品的相关信息(包括软件及硬设备)仅供参考,请依您手边 的产品规格为主。且本手册内容会随时更新,恕不另行通知。若有任何错误,本公司不负任何 责任。

## 规格简介

#### 中央处理器 (CPU)

- 支持 Socket 939 规格
- 支持 AMD<sup>®</sup> Athlon<sup>™</sup> 64 / Athlon<sup>™</sup> 64 FX处理器
- 内建 HyperTransport<sup>™</sup> Link 技术
  - 支持 16-bit 的运转速度高达 1 GHz (2000 MT/s), 且每个单向频宽 高达 4 Gbytes/s

#### 芯片组 (Chipset)

- 北桥芯片 VIA<sup>®</sup> K8T890
- 南桥芯片 VIA<sup>®</sup> VT8237R
- I/O 控制芯片 Winbond Super I/O W83687THF
- PCI 音效芯片 VIA<sup>®</sup> VT1720 (仅K8X890 PROⅡ配置)
- AC'97 音效芯片 Realtek ALC655 (仅K8X890 PRO配置)
- 局域网络 (LAN) 控制芯片 Marvell<sup>®</sup> 88E8001
- IEEE 1394 控制芯片 VIA<sup>®</sup> VT6307 (仅K8X890 PROⅡ配置)

#### 系统内存 (DRAM Memory)

- 支援 DDR400 (PC3200)、DDR333 (PC2700)、DDR266 (PC2100) unbuffered的 SDRAM 内存
- 支援 64 MB/ 128 MB/ 256 MB/ 512 MB/ 1 GB 内存模块
- 最高可支持安插 4 根内存,内存总容量最大为 4 GB
- 支持双信道内存汇流排

#### PCI-Express 汇流排

- 提供一个 x 16 汇流排插槽,支援每秒 4 GB 单向频宽
- 提供一个 x 4 汇流排插糟,支援每秒 1 GB 单向频宽
- 符合 PCI Express 1.0a 规范

#### PCI 汇流排

- 提供三个 PCI 汇流排插槽
- 33 MHz, 32 bit PCI 界面,符合 PCI 2.3

#### mPOWER 界面 (VRM UPGRADE Slot)

- 支援mPOWER卡
- 多提供一个电源相位
- 可降低每一相位的MOS温度

#### 内建 PCI 多声道音效控制芯片 (仅K8X890 PROⅡ配置)

- 支持高达 96 KHz 的取样速率
- 支持 DVD 所需的多声道播放功能
- 支持 Sony/ Philips 数字输入/输出功能
- 支持 8 声道音效输出模式 (支持 7.1 声道音效)

#### 内建AC'97 Codec音效芯片 (仅K8X890 PRO 配置)

- 支持高效能音讯频率 (> 90db)
- 提供符合 AC'97 2.2 标准的安装接口
- 支持 6 声道音效输出模式 (超级 5.1 声道)
- 支持 3D 立体声道
- 支持 Sony/ Philips 数字接口

#### 内建局域网络芯片

● 内建 Marvell<sup>®</sup> 88E8001, 支持 10/100/1000 Mbit/s 三种速度以太网络功能

#### IDE 汇流排

- 支持 Ultra ATA 66/100/133, DMA 及 PIO 模式的 IDE 接口装置
- 支持 IDE 传输接口装置
- 支持高容量的硬件装置
- 一个 IDE 插槽可支持两个 IDE 装置

#### 通用串行总线 (Universal Serial Bus)

● 支持最多八个 USB 1.1/ 2.0规格的连接头,可连接 USB 接口硬件装置

#### 高速串行总线 (仅K8X890 PROⅡ配置)

● 支持两个 IEEE 1394 连接埠,可连接 IEEE 1394 接口装置

#### 内建 SATA 装置

- 支持 SATA 1.0 规格
- 支持 Serial ATA 150 MB/sec 传输接口规格
- 支持 SATA RAID 0 或 1 模式

#### 规范环保省电功能 (Green Functionality) ..

- 支持 Phoenix-Award<sup>™</sup> BIOS 电源管理模式设定
- 可选择 1 到 15 分钟的省电模式设定
- 经由触碰键盘、鼠标或运作其它装置,系统便可由省电模式回到一般模式

#### 内建 I/O 装置

- 内建一个可支持多种模式的并列端口:
  - 1. 标准双向并列埠
  - 2. 增强型并列埠 (EPP)
  - 3. 延伸型并列埠 (ECP)
- 支持两个串行埠, 16550 UART
- 支持 PS/2 鼠标及 PS/2 键盘连接端口
- 支持 360 KB、720 KB、1.2 MB、1.44 MB 和 2.88 MB 的软盘装置
- 支持一个游戏摇杆连接埠
- 支持数字音接口的 MIDI 装置

#### BIOS 部分

- 支援 Phoenix-Award<sup>™</sup> BIOS
- 支援 APM1.2
- 支持 ACPI 电源管理规则

#### 影随机存取内存功能 (Shadow RAM)

• 提供 shadow RAM 功能并支持 ROM BIOS

#### 闪存 (Flash Memory)

- 支持闪存功能
- 支持 ESCD 功能

#### 硬件监控功能

- 监控 CPU 及系统风扇转速
- 监控系统环境及 CPU 温度
- 监控系统电压

### 看门狗计时系统 (Watch Dog Timer)

本主板提供一种看门狗计时功能,用来侦测开机时系统能否承受超频的调整,在侦测到系统不稳时,会在 5 秒内恢复原来数据并重新开机。

配置图 K8X890 PRO 主板组件图

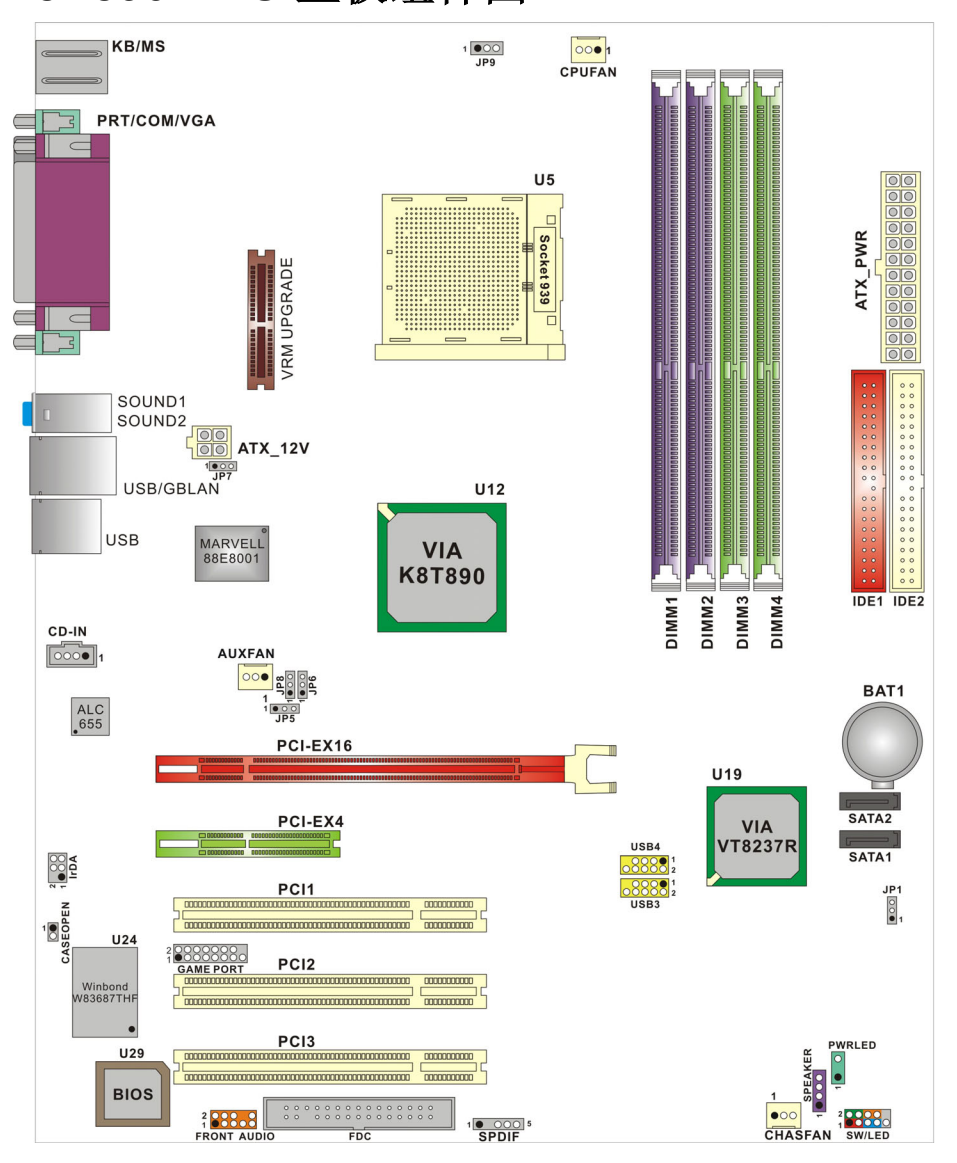

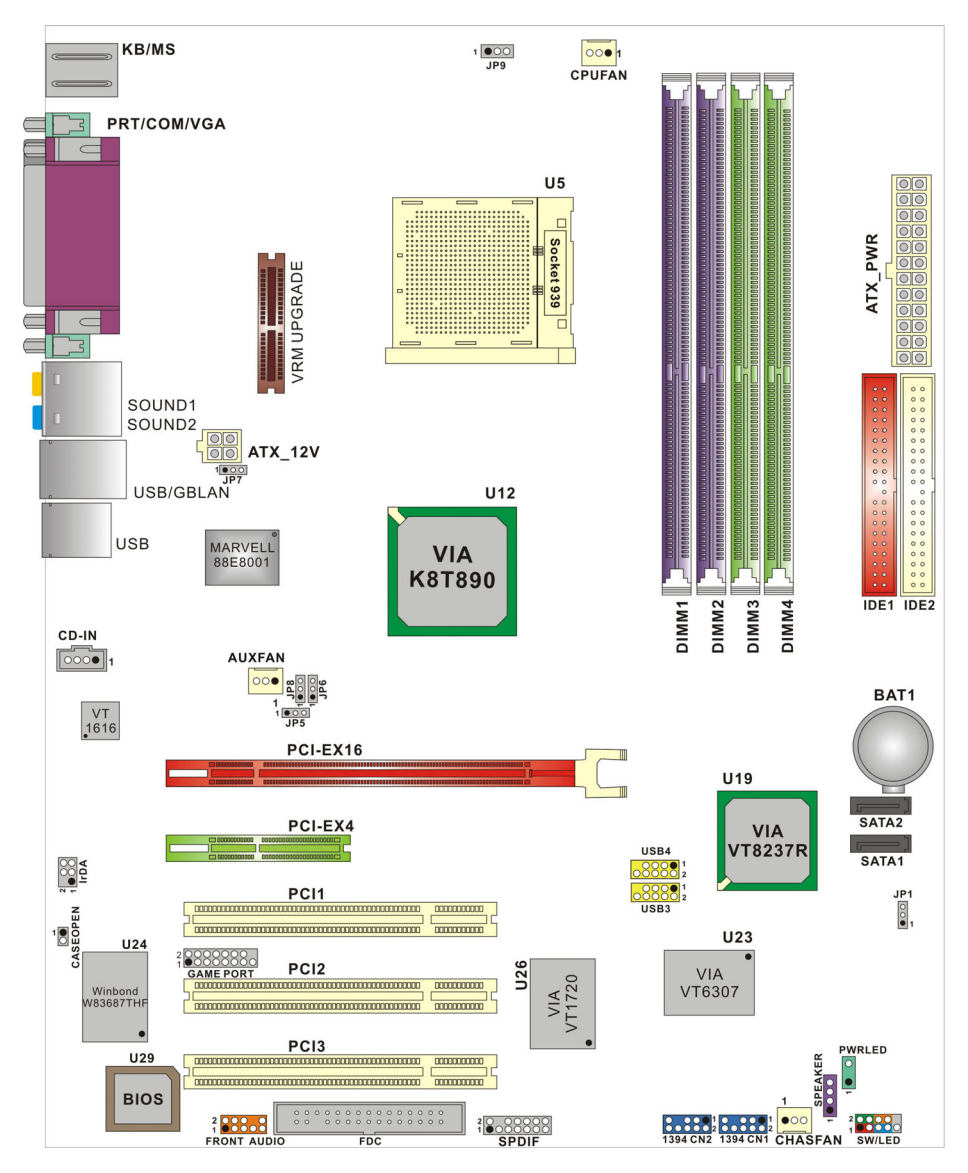

## K8X890 PRO II 主板组件图

## 硬件安装

本章节将可帮您迅速地安装系统的硬件,在拿取各组件之前请您先戴上静电护腕,否则静电可 能会导致系统内的组件损坏。

## 安装中央处理器

本主板支持 AMD<sup>®</sup> Athlon<sup>™</sup> 64/ Athlon<sup>™</sup> 64 FX Socket 939 架构的处理器。我们建议您在组 装系统前先拜访 AMD 官方网站,参考处理器安装步骤,网址为 <u>http://www.amd.com</u>

## Socket 939 架构的 CPU 安装步骤:

- 1. 将 Socket 939 脚座旁的固定杆向外轻轻推出后向上拉起成 90 度。
- 2. 先在脚座上找出一有切角的位置 (如图)。再将 CPU 上的金三角对正 Socke 939 脚座上的切角位置后插入,如此 CPU 就会平贴于 Socket 939 脚座上。

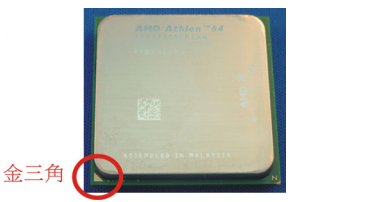

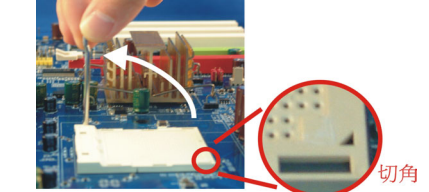

3. 将固定杆向下压,并推到定位,这个动作可将 CPU 固定。

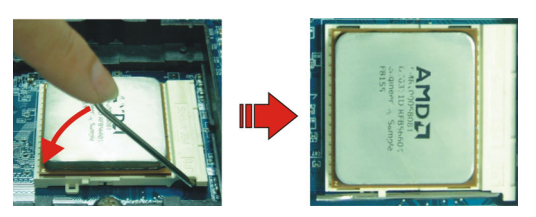

4. 在 CPU 抹上散热膏或贴上散热胶带, 然后将 CPU 风扇紧扣在 Socket 939 脚座上并固 定住, 把风扇的电源线插到 CPUFAN 接头上。结束以上之所有步骤之后, 即完成所有安 装 CPU 的程序。

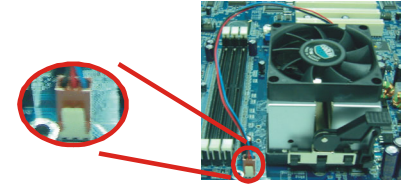

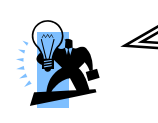

#### 请注意

过热的情况可能会使处理器和其它的组件受损。所以请确定 安装步骤均已完成、散热片确实安装。

## 安装风扇

此处所介绍的3个风扇接头在您的安装过程中扮演着不可或缺的角色。它们是主板上所有降温风扇的电源供应接头。提供降低系统及CPU温度的重要功能。

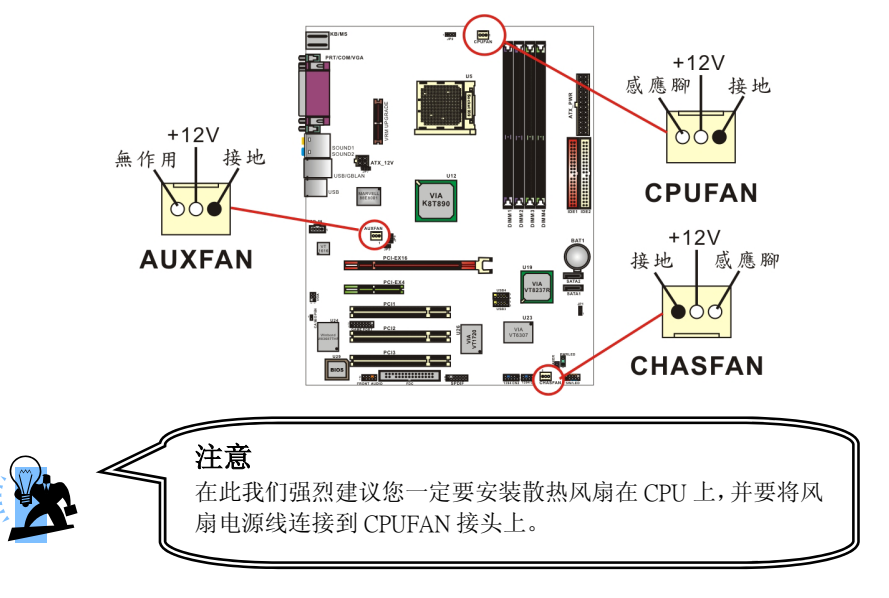

## 安装内存

K8X890 系列主板附有四个 184 脚的 DDR SDRAM 插槽,最高可安插 4GB 的内存;支持 DDR400/333/266/ (PC3200/2700/2100)规格的 SDRAM 内存。 DDR SDRAM 规格:电源规格为 2.5V 且 unbuffered 的 DDR SDRAM。

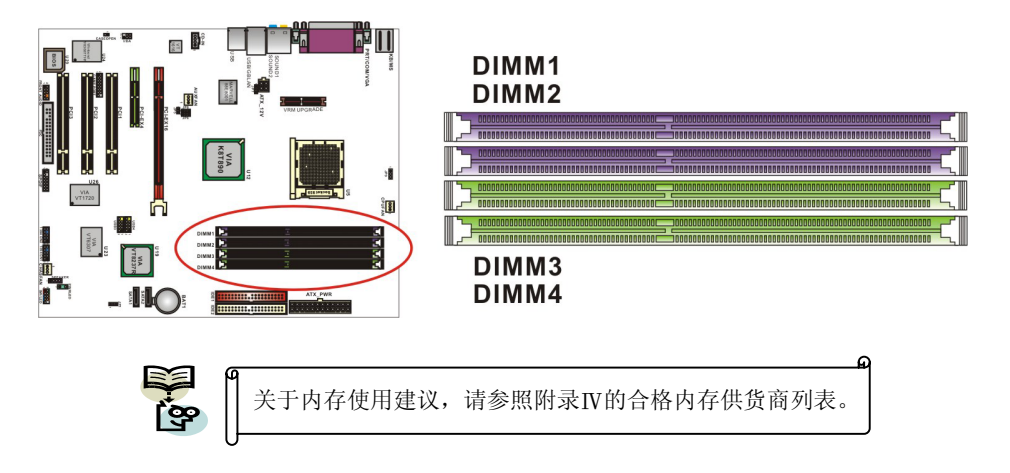

#### 启动双信道必须符合以下条件:

1.您必须要同时安插 DIMM1 及 DIMM2 或 DIMM3 及 DIMM4, 或四根 DIMM 插槽都同时安插。 2.您必须要安装规格完全相同的内存在 DIMM1 及 DIMM2; 您必须要安装规格完全相同的内存 在 DIMM3 及 DIMM4 以达到最佳的成效。

- 相同密度的;
- 相同 DRAM 技术的;
- 相同 DRAM 频宽的;
- 都是 single-sided 或 dual-sided的;

- 相同厂牌
   相同丁脉规格
   相同 DDR 速度

#### 请参考以下列表来安装 DIMM 内存

| Data Dua         |             |             | DIMM 2      |             | Maximum DRAM SPEED |         |  |
|------------------|-------------|-------------|-------------|-------------|--------------------|---------|--|
| Data Bus         |             |             | DIMIN 3     | DIMIN 4     | 1T                 | 2T(默认值) |  |
|                  | single side | х           | 空槽          | х           | DDR400             | DDR400  |  |
|                  | Double side | х           | 空槽          | х           | DDR400             | DDR400  |  |
|                  | 空槽          | Х           | single side | Х           | DDR400             | DDR400  |  |
| 64-bits          | 空槽          | х           | Double side | х           | DDR400             | DDR400  |  |
| 单通道              | single side | х           | single side | х           | DDR333             | DDR400  |  |
|                  | single side | х           | Double side | х           | DDR200             | DDR400  |  |
|                  | Double side | х           | single side | х           | DDR200             | DDR400  |  |
|                  | Double side | Х           | Double side | Х           | DDR200             | DDR333  |  |
|                  | single side | single side | 空槽          | 空槽          | DDR400             | DDR400  |  |
|                  | Double side | Double side | 空槽          | 空槽          | DDR400             | DDR400  |  |
|                  | 空槽          | 空槽          | single side | single side | DDR400             | DDR400  |  |
| 1 <u>28-bits</u> | 空槽          | 空槽          | Double side | Double side | DDR400             | DDR400  |  |
| <u> </u>         | single side | single side | single side | single side | DDR333             | DDR400  |  |
|                  | single side | single side | Double side | Double side | DDR200             | DDR400  |  |
|                  | Double side | Double side | single side | single side | DDR200             | DDR400  |  |
|                  | Double side | Double side | Double side | Double side | DDR200             | DDR333  |  |

NOTE: 默认值为 2T 字段,在 BIOS 该选项内可自由更改成 1T 或 2T。

9

## 安装内存模块

1. 将 DIMM 插槽两边卡榫向左右两边拉开至定位。

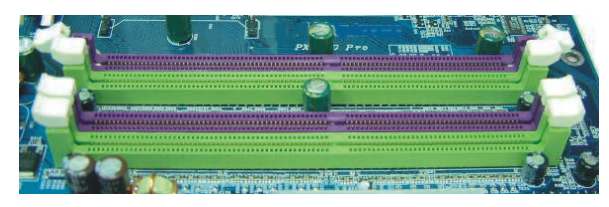

**2**. 因插槽中会有一凸出的标记,必须与内存金手指接口上的凹陷标记相对应后,即可将内存 依照正确的方向插入 DIMM 插槽,这个动作可以确保内存方向安插确实。

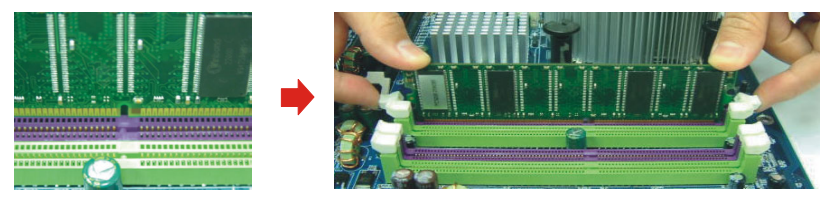

**3**. 将内存依正确方向置入插槽后,再以双手拇指将内存用力下压至插槽两边卡榫确实将内存 卡稳,并固定。

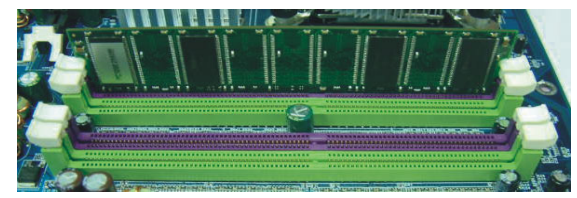

4. 内存模块以重复步骤 1、2 及 3 的方法,安装至 DIMM 插槽中。

\*以上安装图片仅供参考,请依您手边产品为主。

## 后方面板配置

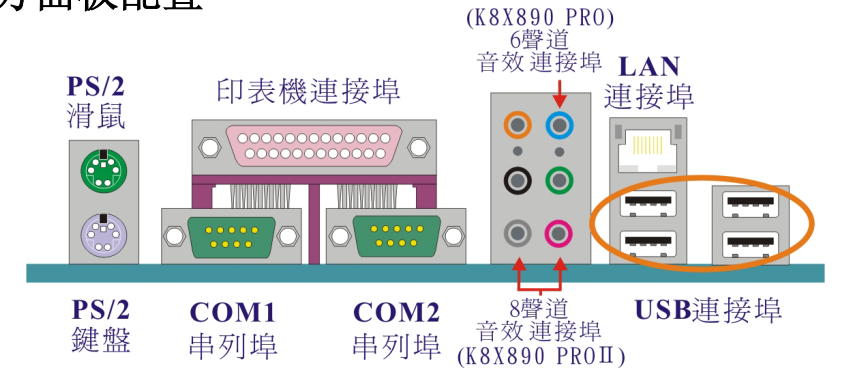

## PS/2 鼠标 / 键盘连接器: KB/MS

本主板提供一个标准规格的 PS/2 鼠标 / 键盘连接器。安装时直接将 PS/2 鼠标或键盘接头直接插入连接器即可。此连接器的位置及针脚方向图标如下:

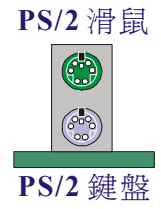

| 脚位 | 信号定义 | 脚位 | 信号定义            |
|----|------|----|-----------------|
| 1  | 资料   | 4  | +5 V (fused) 电源 |
| 2  | 空脚   | 5  | Clock           |
| 3  | 接地   | 6  | 空脚              |

## USB 及 LAN 连接器: USB/ LAN

本系列主板提供 USB2.0 及 1.1 规格的通用串行总线连接器以连接 USB 装置。如:键盘、鼠标以及其它的 USB 装置。安装时直接将 USB 装置的接头插入连接器即可。并提供一个局域 网络(LAN)连接埠,您可直接将 LAN 装置接头插入连接器即可。

|     |   | 脚位  | 信号定义       | 脚位  | 信号定义       |
|-----|---|-----|------------|-----|------------|
| LAN |   | 1   | TX+        | 5   | TRD2-      |
| 連接埠 | - | 2   | TX-        | 6   | RX-        |
|     |   | 3   | RX+        | 7   | TRD3+      |
|     |   | 4   | TRD2+      | 8   | TRD3-      |
|     |   |     |            |     |            |
| USB |   | 脚位  | 信号定义       | 脚位  | 信号定义       |
| 連接埠 |   | 1/5 | +5 V 电源    | 3/7 | USBP0+/P1+ |
|     |   | 2/6 | USBP0-/P1- | 4/8 | 接地         |

## 串行埠和并列埠(Serial and Parallel Interface Ports)

本主板配置有两个后面板串行埠及一个并列埠。本章节将概略介绍此二种连接端口的功用。

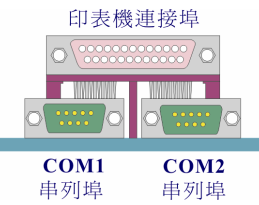

#### 并列埠: PRT

和串行埠不同,并列端口接头的规格都已经统一,所以在连接时不会造成任何的困难。并列端口通常都被用来连接打印机,其接头为 25 针脚、规格 DB25 的连接器。

#### 串行埠: COM1/ COM2

本主板提供两个后面板串行端口,您可以将鼠标、调制解调器或其它外接式装置连接至此连接 端口上。您也可以利用此连接端口,将您的计算机连接到另外一部计算机上,并藉此传输硬盘 里的数据和内容。

### 音效接头连接端口: Sound

K8X890 PRO II 主板提供六个音效接头,其中的麦克风输入、音效输入及前置音效输出接头是标准的音效接头,提供基本的二声道音效功能;当您驱动四声道、六声道及八声道音效功能时,其它 3 个音效接头才会陆续有作用。K8X890 PRO 主板则仅提供麦克风输入、音效输入及前置音效输出等三个标准音效接头。

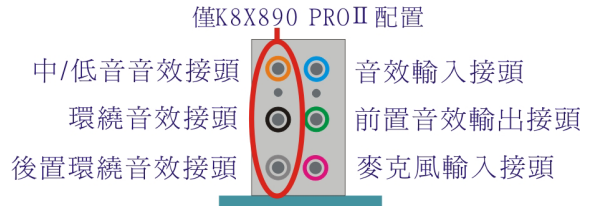

**音效输入接头(蓝)**用来连接外接的 CD 光驱、卡式录音机与其它外接式音效装置,并藉此 输入立体音效。

前置音效输出接头(绿) 是标准的两声道音效输出接头,也是提供最强电流的音效接头,可 用来连接功率较大的声音喇叭或无线耳机的,并藉此输出音效。当您驱动二声道以上的音效时, 但是却是只使用标准2声道喇叭装置时,建议您将之连接到此接头,才能发挥最好的效果。 麦克风接头(粉红) 用来连接麦克风的,您可以透过此接头来输出立体音效与您的声音。 中/低音音效接头(橘) 用来连接中置及低音喇叭的,当您驱动 8声道音效时,此连接头才有 作用,而作为中置及低音声道之输出。

**环绕音效接头(黑)** 当您驱动 8 声道音效时,此连接头才有作用,而作为环绕音效之输出。 后置环绕音效接头(灰) 当您驱动 8 声道音效时,此连接头才有作用,而作后置环绕音效之 输出。

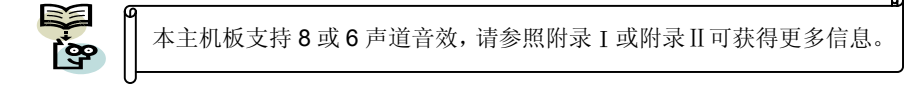

## 前方面板接脚配置: SW/LED、PWRLED、SPEAKER

本公司特别将接脚定义成不同的颜色,进而让使用者方便辨识,详细定义请参考以下各叙述。

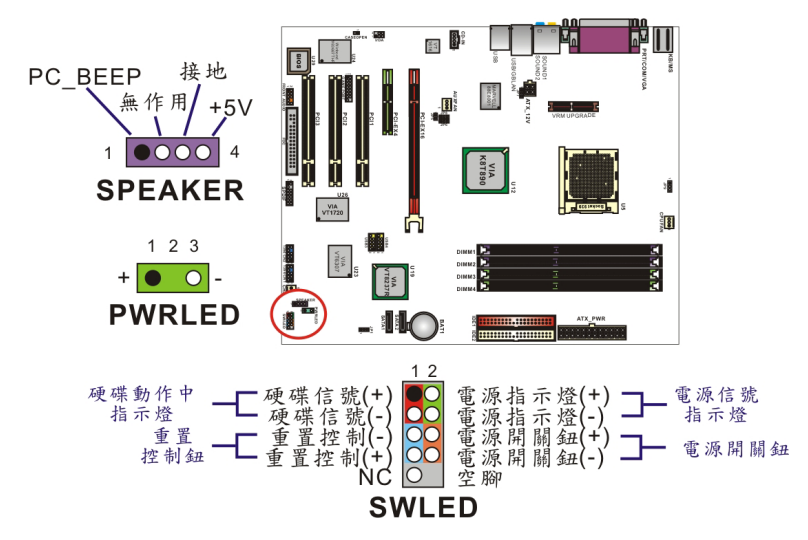

#### 硬盘动作中指示灯红色接脚 HD LED (Hard Drive LED Header)

将机壳前面板的 HDD LED 指示灯接到此接脚上,便可经由此指示灯看到硬盘运转的状况。

#### 系统重置按钮蓝色接脚 RST (Reset Control)

将机壳前面板的 RESET 连接线接到此接脚,此接脚内含一个开启的 SPST 切换开关。若关闭此开关,则系统将重置并执行开机自我测试 (POST)。

#### 2-pin 电源指示灯绿色接脚 PWR-LED (Power LED)

这是一个 2-pin 的电源指示灯接脚,若机壳前面板的 Power LED 连接线为 2-pin 时,请将其接到此接脚,并注意针脚方向。当计算机开机时,电源指示灯即会点亮。

#### 电源开关钮橘色接脚 PWR ON (Power Button)

将机壳前面板上的电源开关电缆连接至此接脚,便可以电源开关按钮打开或关闭计算机。

#### 3-pin 电源指示灯绿色接脚 (3-Pin Power LED)

因为现在市面上的计算机机壳规格不全然相同,而本公司为了方便所有使用者,在本主板上还 另外内建了一个 3-pin 的电源指示灯接脚,若机壳前面板的 Power LED 连接线为 3-pin 时,您 便可将其接到此接脚,而就不再需要连接 SW/LED 上的 2-pin 电源指示灯接脚啰!

### 扬声器紫色接脚 SPEAKER (Speaker)

透过此扬声器接脚,您可以外接一个扬声器到您的主板上。当计算机开机正常无误时,此扬声器会发出一短「哔」声,但若计算机开机时出现不正常状况时,此扬声器会发出不规则长、短 或高的「哔哔」声来提醒使用者。

## 连接器配置 (Connectors)

## 软盘机插槽: FDC

本系列主板提供标准规格的软盘机插槽,可支持 360K、720K、1.2M、1.44M 和 2.88M 形式的软盘机。此插槽并支持软盘机的排线连接功能。

#### 硬盘机插槽: IDE1-2/ SATA1-2

本系列主板提供两个标准 IDE 插槽,可支援 PIO Mode 0~4、Bus Master、Ultra ATA 66/100/ 133 等规格;并提供了两个 Serial ATA 插槽,支援每秒 150 MB 的传输速率及 SATA RAID 0 或 SATA RAID 1 数组模式。

#### IDE1 (Primary IDE 插槽)

您必须将第一台硬盘机连接至 IDE1 连接器。IDE1 连接器能够连接一台 Master 硬盘机和一台 Slave 硬盘机。IDE1 连接器上的第二台硬盘机必须设定为 Slave 模式,这样硬盘机才能 正常运作。

#### IDE2 (Secondary IDE 插槽)

IDE2 连接器也可以同时连接一台 Master 硬盘机和一台 Slave 硬盘机。IDE2 连接器上的第二台硬盘机也必须设定为 Slave 模式,这样硬盘机才能正常运作。

#### SATA1/ SATA2 (Serial ATA 插槽)

SATA1-2 插槽支援 Serial ATA 150 规格装置,每个插槽只支持安装一台 serial ATA 硬盘装置。 并支持软件设定 RAID 0 或 1 模式。您可搭配包装中的 serial ATA 排线使用,而电源部分需 先利用包装中的 serial ATA 电源转接头与硬盘装置连接后,另一端再与电源供应器相连接。

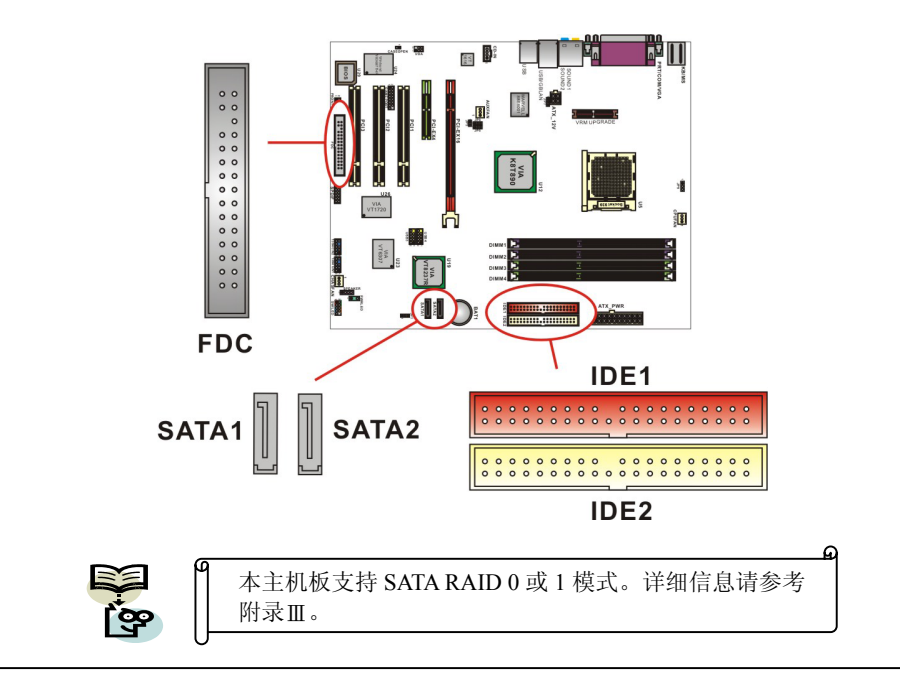

## 接脚、跳线器(Headers & Jumpers) 前置 USB (黄色) 接脚: USB3/ USB4

为了让使用者可外接更多的 USB 装置,在本主板上又内建了二组 USB 接脚,您只要轻易的将 包装中所附的 USB 4-Port 连接线(选择性配备)与这二组个 USB 接脚相接,即可透过此连接在 线的 USB 连接埠再外接四个 USB 装置了。而本主板最多可支持 8 个 USB 装置。

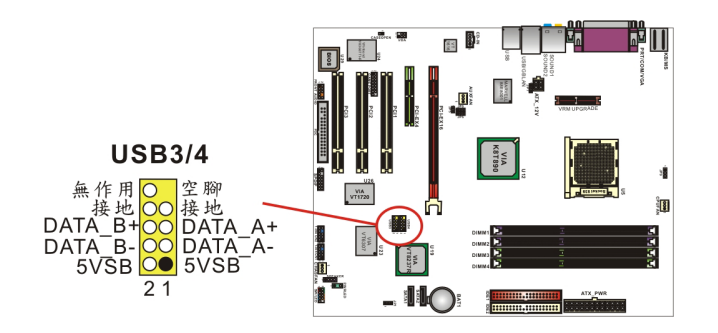

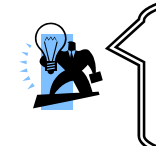

如果您要在 Windows<sup>®</sup> XP 或 Windows<sup>®</sup> 2000 操作系统下使用 USB 2.0 装置,请从 Microsoft<sup>®</sup> 网站下载 USB 2.0 驱动程序并安装。但若 您有安装含有 Service pack 1 或以上的 Windows<sup>®</sup> XP 操作系统时,或安装含有 Service pack 4 以上的 Windows<sup>®</sup> 2000 操作系统,就不 需要再下载此驱动程序。

## IEEE 1394 接脚: 1394 CN1/ 1394 CN2

为了让使用者有更多且更方便的选择,K8X890 PROⅡ主板提供了两个具高速序列汇流排标准,且传输模式有保证频宽的 IEEE 1394 接脚,您只要轻易的将包装内的 1394 连接线 (选择性配备)与此两个 1394 接脚相连接,即可透过此连接在线的 1394 连接埠外接二个 IEEE 1394 装置;如:数字相机、摄影机、录放机.....等,具有 IEEE 1394 接头的消费性电子声讯/视讯(A/V)产品;或一些可携式的 IEEE 1394 外围装置。

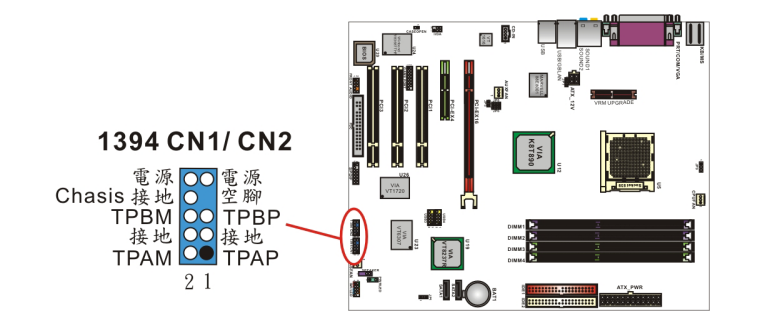

## 红外线传输接头 (Infrared Connector): IrDA

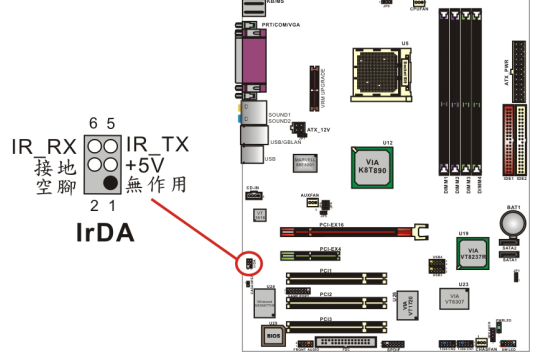

## Game Port 接脚: GAME PORT

本主板上附有一个游戏埠接脚,请接上包装内的 Game Port 连接线(选择性配备)。透过此连接 在线的 Game 插座,即可外接游戏机等的外围配备。

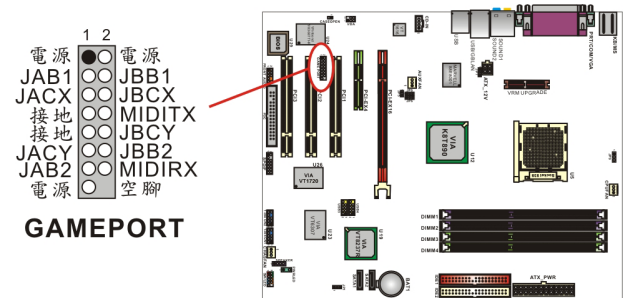

## 机壳打开警告功能接脚: CASE OPEN

如果此功能在 BIOS 里被设定为 Enable,而且机壳曾被他人打开,则开机时系统会在屏幕上自动显示警告讯息。相反地,若此功能在 BIOS 里被设定为 Disable,即使机壳曾被他人打开, 开机时系统亦不会自动显示警告讯息在屏幕上。(请先确认您的机壳备有此功能连接线。)

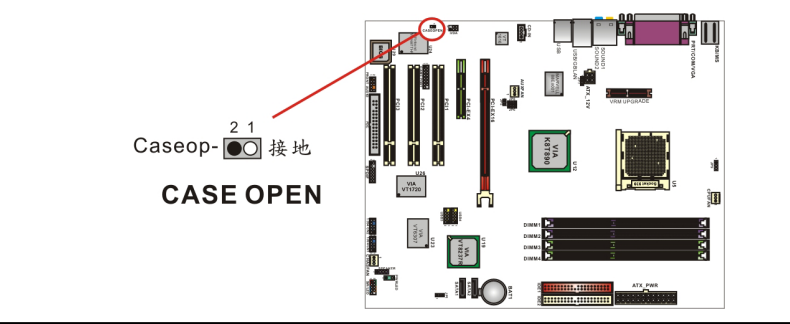

## 清除 CMOS 数据选择跳线器: JP1

当您无法开机或忘记开机密码时,您可利用这个跳线器来清除 CMOS 先前所更改且储存的设定,而重置系统原本的默认值。

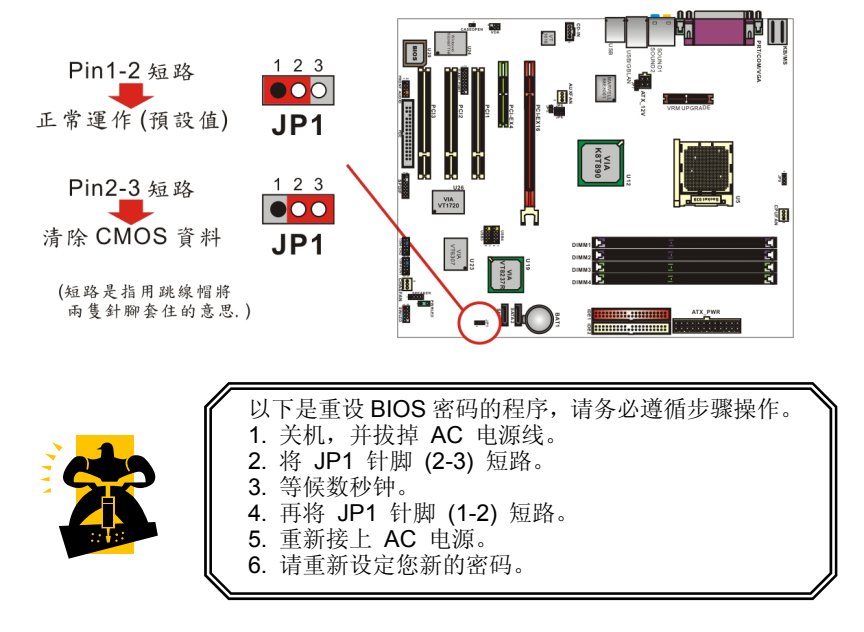

## CPU 温度过热保护功能 (OTP) 跳线器: JP9

本系列主板内建一个温度过热保护功能跳线器 "JP9",若此功能被设定为 "Enable" 后,则系 统在运作过程中, CPU 温度超过了正常运作范围,系统便会自动关机。此时您必须依下述步 骤操作,才能使得系统开机并回复正常运作;首先拔除系统电源插头,将 CPU 散热风扇拆除 并重新安装,最后再将电源插头插妥后,系统才能重新开机并运作。

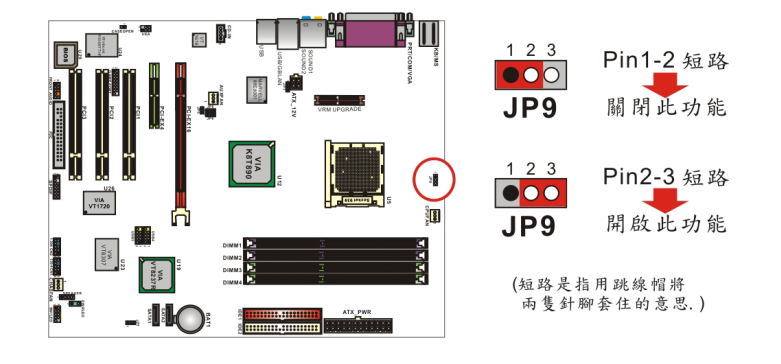

## 音效功能介绍

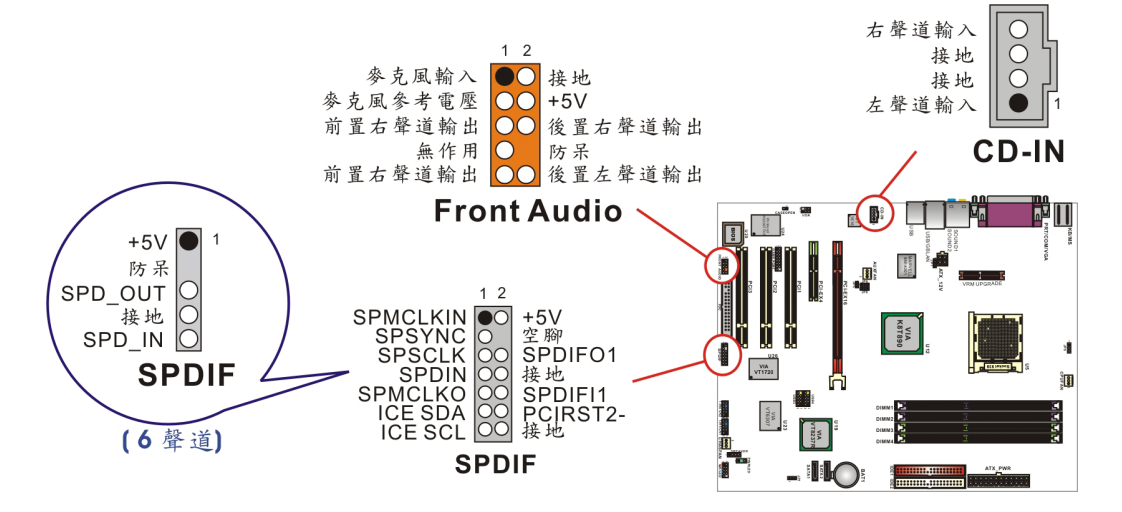

### CD-ROM Audio-In 接脚: CD-IN

本接头用来连接 CD-ROM 光驱/ DVD 光驱的音源线与内建音效。

## 前置音效接脚: FRONT AUDIO

轻易的将 SPDIF & Front Audio 连接在线的 front audio 连接头,与此接脚相连接,那么此连接 在线的的标准前置音效输出插座及麦克风输入插座即有作用。若您的系统机壳原本就有前面板 HD Audio 技术前置音效插座的设计,请参照本手册所提供之脚位定义来连接。请注意: SPDIF & FRONT AUDIO 连接线为选择性配备。

#### S/PDIF 连接器: SPDIF

#### S/PDIF (Sony/P

hilips Digital Interface)是一种最新的音效转文件格式,透过光纤与数字讯号,提供高品质的音效。本主板因内建有 SPDIF 接脚,可提供 S/PDIF 音效的输入与输出。您只需将 SPDIF 卡装 至计算机主机,将连接线插上 SPDIF 接脚即可享受此音效格式。这种卡亦会附有市面上音讯 产品最常使用的 RCA 接座及 TOS-Link 接头,利用这些接头数据便可输出到 S/PDIF 组件,或 从 S/PDIF 输入。在 SPDIF 接座中,SPD-OUT 即是用来输出,SPD-IN 则是输入用,被用来 接收或传送数据到此接座的组件必须符合 S/PDIF 规范,才会有最佳的效果。请注意:SPDIF & FRONT AUDIO 连接线在本主板的包装盒中仅为选择性配备。

#### SPDIF & FRONT AUDIO 连接线 (选择性配备)

您可以将此连接线接上 SPDIF 和 FRONT AUDIO 连接头。(图为适用于 K8X890 PROⅡ主机 板之连接线)

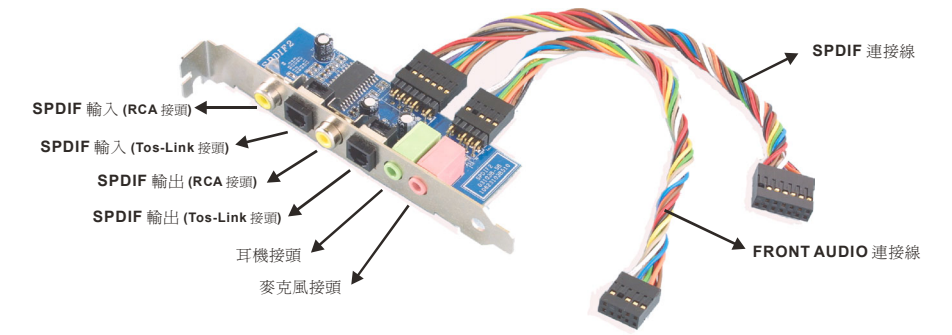

## 扩充插槽 (Slots)

本系列主板上配置了1个PCI-Express x 16 插槽、1个PCI-Express x 4 插槽,及3个PCI 插槽,这些扩充插槽是设计来给扩充卡使用。而扩充卡则是用来增进并加强您的计算机效能的主要方法之一。

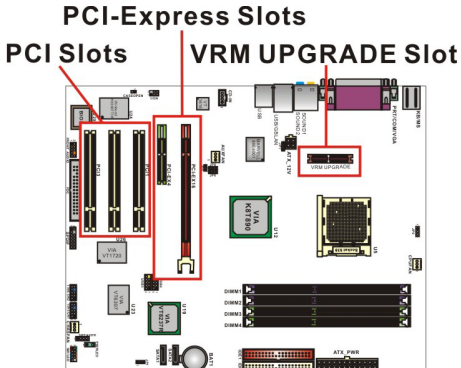

## PCI-Express 插槽: PCI-E X 16 & PCI-E X 4

PCI-E x 16 插槽是一个供显示卡安装的连接插槽。而 PCI-E x 4 插槽可提供任何可使用此接口的扩充卡使用。

#### 外围组件互连局部总线扩充插槽: PCI1/PCI2/PCI3

本主板有 3 个符合 PCI 标准扩充插槽。PCI 的意思是「外围组件互连局部总线」,是一种扩充卡插槽的总线标准。

## mPOWER 接口(选择性配备): VRM UPGRADE

本主板支持 VRM UPGRADE 插槽供 mPOWER 适配卡使用。 mPOWER 可提供给 CPU 更多更稳定的电流电压,降低 MOS 温度,并有散热的效果。(本系列主板内建有 mPOWER 功能 设定跳线器 "JP5、JP6、JP7、JP8",若此功能被设定为 "Enable"后,即可启用 mPOWER 功能。)

| mPOWER | Disable | Enable |
|--------|---------|--------|
| JP5    | 1-2     | 2-3    |
| JP6    | 1-2     | 2-3    |
| JP7    | 1-2     | 2-3    |
| JP8    | 1-2     | 2-3    |

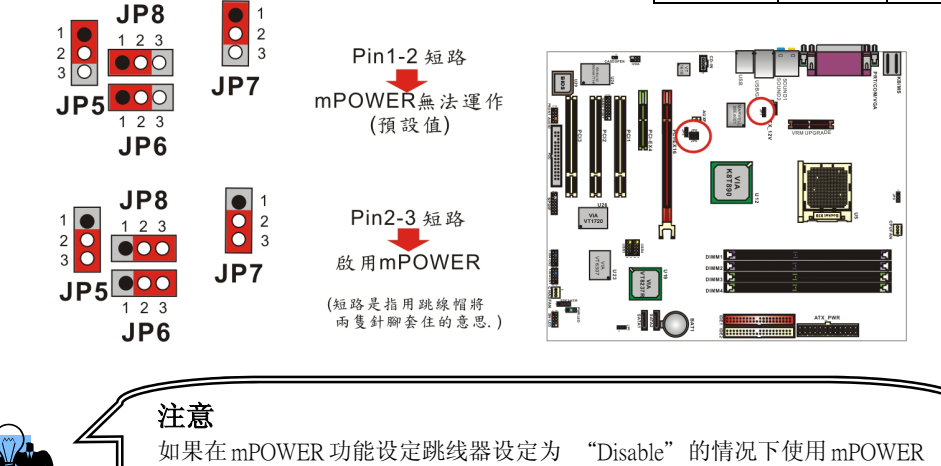

卡,可能会造成主机板或 mPOWER 卡的损坏。

## 安装电源供应器 ATX 电源输入连接器: ATX\_PWR、ATX\_12V

这二个插槽是用来连接 ATX 电源供应器的。藉由使用 ATX 的电力供应,本主板可提供多种功能如:调制解调器铃声唤醒或软件关机等。需注意的是,安装此连接器时,请注意其方向是否正确。(ATX\_PWR 连接器也可与 20 pin 的电源供应器接头相连接,安装时请注意连接器的防 呆方向。)

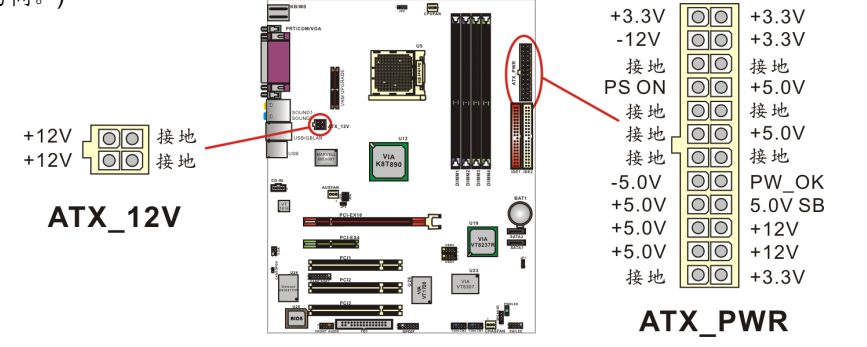

20

# 第二章 主板 **BIOS** 系统设定 简介

本章节为您介绍建立在主板 Flash ROM BIOS 系统里的 PHOENIX-AWARD™ 设定程序。 此程序可让使用者能够修改主板的系统基本设定值,并将其储存在主板的闪存芯片上,即使系 统关机, BIOS 的设定数据亦不会消失。

在您计算机系统 Flash ROM (Read Only Memory) 里面的 PHOENIX- AWARD™ BIOS 设定程序是一种标准版本的 BIOS 设定程序。可支持 AMD<sup>®</sup> Athlon<sup>™</sup> 64/ Athlon<sup>™</sup> 64 FX 处理器 的 BIOS 系统。 BIOS 程序提供硬件的参数设定,使计算机能正常运作,并达到最佳效能。

以下简略地介绍 BIOS 系统各项功能的内容及设定程序,请以您手上的主板所附的 BIOS 内容为标准。

#### 按键功能

您可以使用上、下、左、右箭头键来反白您所选取的项目,按 <Enter> 键以选择进入您想修改的项目,按 <PgUp> 和 <PgDn> 键来变换选项内容,按 <F1> 键进入 help 画面,最后按 <Esc> 键以离开 BIOS 的设定功能画面。

#### 主选单(Main Menu)

进入 PHOENIX-AWARD™ BIOS CMOS 设定功能时,首先呈现在您眼前的就是主选单。主选单使您可以选择您想要更改设定的功能选项。利用上、下、左、右的箭头键选择您所要修改的项目,并按下 <Enter> 键以进入此选项的子选单。

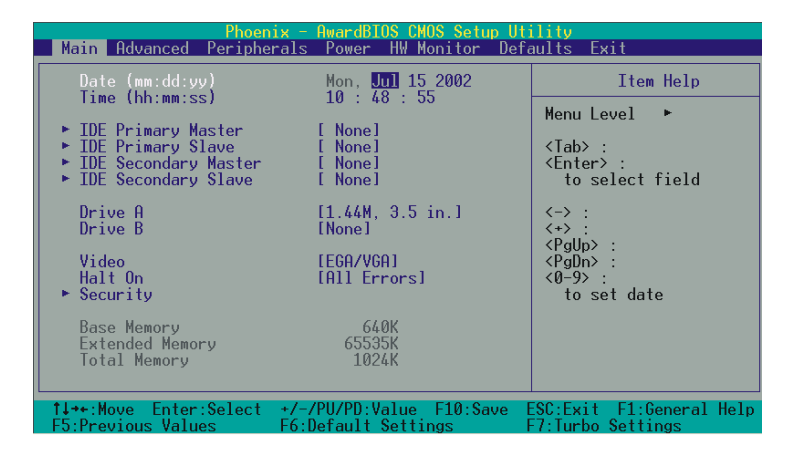

#### 进阶功能设定(Advanced)

在此选单中您可设定开机磁盘的优先级,另外还有几个子选单包括有 BIOS 进阶功能设定、芯片组的进阶功能设定、PnP/PCI 组态设定及频率/电压的设定,让您可以设定 BIOS 所提供的特殊进阶功能。

#### 整合外围系统设定(Integrated Peripherals)

在此选单中您可设定所有外围设备的相关设值,如:模式设定、致能设定、地址设定・・・等。

#### 电源管理设定(Power Management)

当您用自己一贯的方式来使用计算机时,电源管理模式设定可让您的系统达到最省电的模式。

#### 计算机硬件监控功能(Hardware Monitoring)

在 BIOS 设定中提供了系统硬件监控的功能,包括了机壳打开警示功能、系统自动侦测温度/ 电压/风扇转速功能。

#### 加载默认值(Load Defaults)

您可在此选单中加载 BIOS 设定的安全默认值,使计算机获得稳定的运作效能。

#### 退出选单(Exit Menu)

在此选单中您可选择储存所有 CMOS 设定并离开(Save & Exit Setup)或是选择离开但不储存 任何设定之更改(Exit Without Saving)。

当您进入 BIOS 设定画面中时,请依照下列步骤加载基本 BIOS 的 CMOS 设定。

| Main Advanced Peripherals Power HW Monitor Def                                            | aults Exit                                   |
|-------------------------------------------------------------------------------------------|----------------------------------------------|
| Load System Default Settings                                                              | Item Help                                    |
| Load System Torbo Settings<br>Load CMOS From BIOS                                         | Menu Level 🔸                                 |
| 3406 CH03 10 D103                                                                         | Load System Default<br>Settings              |
| Load Default Settings (¥/N)? ¥                                                            |                                              |
| 14*+:Nove Enter:Select +/-/PU/PD:Value F10:Save<br>F5:Previous Values F6:Default Settings | SC:Exit F1:General Help<br>F7:Turbo Settings |
|                                                                                           |                                              |

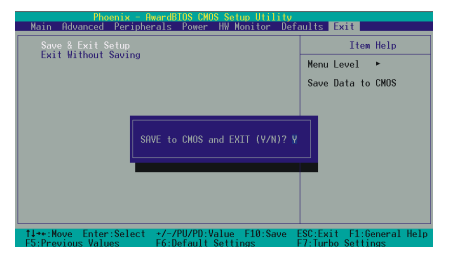

#### 加载默认值

进入加载默认值(Default)选单中,选择【Load System Default Settings】并按下 Enter 键后,请按【Y】及【Enter】键,即可加载基本 BIOS 的 CMOS 设定。

#### 储存 CMOS 设定并离开

进入退出选单(Exit)中,选择【Save & Exit Setup】并按下 Enter 键后,请按【Y】及【Enter】 键,即可储存 CMOS 设定并离开 BIOS 设定画 面。

# 第三章 安装软件设定

软件列表

| 目录                              | 作业平台                    |
|---------------------------------|-------------------------|
| VIA芯片4 IN 1更新工具                 | Windows 98/ ME/2000/ XP |
| Realtek 音效驱动程序(仅K8X890 PRO配置)   | Windows 98/ ME/2000/ XP |
| VIA 7.1声道音效驱动程序(仅K8X890 PROⅡ配置) | Windows 98/ ME/2000/ XP |
| VIA SATA 驱动程序                   | Windows 98/ ME/2000/ XP |
| Marvell 网络卡                     | Windows 98/ ME/2000/ XP |
| VIA USB2.0 驱动程序                 | Windows 98/ ME          |
| 趋势PC-Cillin 防毒软件                | Windows 98/ ME/2000/ XP |
| DirectX 9.0b                    | Windows 98/ ME/2000/ XP |
| Acrobat Reader                  | Windows 98/ ME/2000/ XP |
| VCT                             | Windows 98/ ME/2000/ XP |

## 安装软件步骤

您只需将附有驱动程序的 CD 光盘放到光驱里,安装程序便会自动将驱动程序安装至您的系统。请参考以下几个步骤:(或参考驱动程序光盘中的各个 read.txt 档案,以获得更多的信息。)

◎以下画面及图像仅供参考,光盘片版本可能会依产品的不同而有所变动, 本公司不再另行通知,请依您手上的产品为主。

1. 当您将附有驱动程序的 CD 光盘放到光驱里时,您将可看见如下画面,下方有几个驱动程 序按钮可供选择安装。

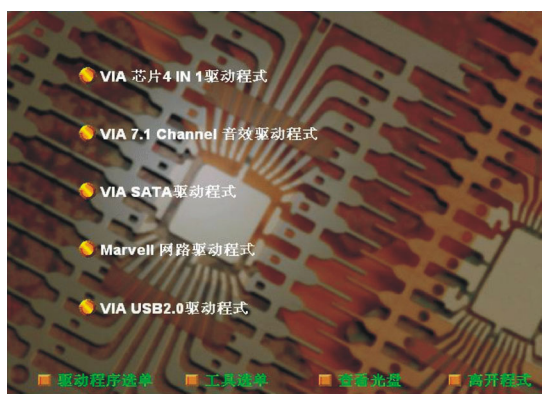

- > VIA 芯片4 IN 1 更新工具 提供内建在南北桥芯片组内,所有装置的驱动程序;
- ▶ Realtek音效驱动程序-提供K8X890 PRO主板内建音效转换控制芯片的驱动程序;
- ▶ VIA 7.1声道音效驱动程序 提供K8X890 PROⅡ 主板内建音效转换控制芯片的驱动 程序;
- ▶ VIA SATA 驱动程序 提供 SATA RAID 的驱动程序;
- > Marvell 网络卡驱动程序 提供内建 Marvell (Gb) 网络芯片驱动程序;
- ▶ VIA USB2.0 驱动程序 请依照画面指示安装;
- 2. 若点选"工具选单"按钮,如下图即可选择您所需安装的软件工具。

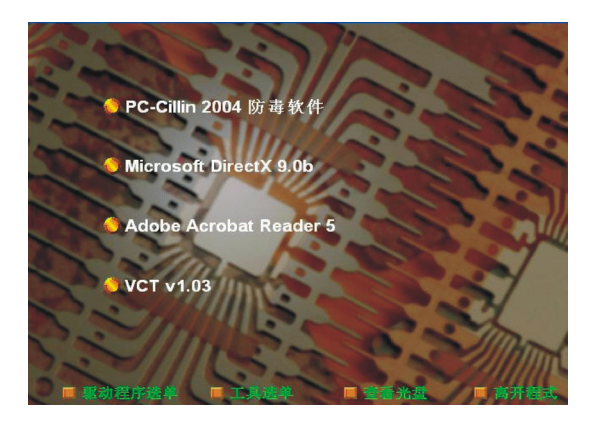

- ▶ 趋势PC-Cillin 防毒软件 提供安装防毒软件;
- ▶ Microsoft DirectX 提供安装微软多媒体系统链接库;
- ▶ Acrobat Reader 安装 Adobe Acrobat Reader 软件,可让您浏览pdf档案;
- > Virtual Cable Tester 提供测试软件给Marvell Gb LAN局域网络测试联机状况;
- 3. 若点选"浏览光盘"按钮,您可以看见驱动程序光盘片中所有的数据夹。
- 4. 若点选"关闭窗口"按钮,将可以离开驱动程序安装画面

#### 已建立 RAID 数组的 SATA 硬盘要如何安装 Windows<sup>®</sup> 2000/XP?

如果您要在 Serial ATA 硬盘中安装 Windows<sup>®</sup> 2000/ XP, 请参考下列安装步骤:

- 1. 将驱动程序光盘中的 "VIA SATA 驱动程序" 档案拷贝到磁盘中。 【 路径为: \驱动程序 光盘 \ Driver \ SATA\ 3.10D\ Driver Disk\ 将 TXSETUP.OEM 档案及 RAID 档案夹拷贝到磁盘 中。)】。
- 2. 将系统电源线拔除,再把 Serial ATA 硬盘与主板上的 SATA 插槽连接,重新接上电源线并开机。
- 3. 快速将 Windows<sup>®</sup> 2000/XP 原版光盘放入光驱中,待 Windows Setup 画面出现后,按下 "F6" 键。
- 4. 当画面下方出现 "S=Specify Additional device……" 时,按下 "S" 并将先前拷贝好包含 有 "VIA SATA 驱动程序" 的磁盘放入磁盘驱动器中。
  - 按下 "Enter" 键并选择您所需的操作系统项目,并按 "Enter" 键。
- 5. 再按下 "Enter" 键以继续安装程序。
- 6. 接着按照画面中的说明来进行您所需的系统档案分布模式。
- 7. 当设定程序侦察到光盘档案后,便会开始拷贝档案至硬件中后并重新开机,开机后,系统将 会继续完成安装操作系统。
- 8. 当 Windows<sup>®</sup> XP/ 2000 安装完成后,系统中已加载了 VIA SATA 的驱动程序了,您仅需进行 安装其它系统所需的驱动程序。

## <u>附录 I:5.1 声道设定</u>

## 声道数设定

- 1. 在系统进入 Windows<sup>®</sup> 操作系统后,点选屏幕右下方的音效图标 3.
- 2. 点选 Speaker Configuration 标签,可看见如下列图示。

3. 点选图标左半边选项即可选择声道数,默认值为2声道;若您的喇叭有支持,您亦可选择4声道或6声道,如下列图示。

| 2 Channels                                                                                                    | 4 Channels                                                                                                    | 6 Channels                                                                                                    |
|----------------------------------------------------------------------------------------------------|----------------------------------------------------------------------------------------------------|----------------------------------------------------------------------------------------------------|
| AC97 Audio Cenfiguration                                                                                                    | 🗆 🔀 AC97 Audio Configuration                                                                                                    | M.97 Jurio Configuration                                                                                                    |
| Sound Effect   Equalor: Sproker Configuration   Speaker Test   S/PDF-In   S/PDF-Dut   General                                                                                                    | Sound Effect   Equalizer Sometim Configuration   Speaker Test   SJPDIF In   SJPDIF Dut   General                                                                                                    | Sound Effect   Equation Speaker Tert   S/PDIFIn   S/PDIFOut   General                                                                                                    |
| No. of Sealer Proceed Solido<br>Proceed Solido<br>Proceed Solido | No. of Spatial     Planegad. Solid     Planegad. Solid     Pl | No of Spale     Proposit South     Proposit South     Proposit South     Proposit South     Proposit South     Proposit South     Proposition South     Proposition South  |
| C & charantendo las 15 spacha néput                                                                                                    | Colomania de 151 susti a logo     Junicipio de Antonio de Antonio de Antonio     Marcina de Antonio de Antonio de Antonio     Marcina de Antonio de Antonio de A | Construction for 51 strate room     Professional and the     Section of the section of the section of the |

## 超级 5.1 声道音效 (Super 5.1 Channel Audio Effect)

本主板内建有一个 ALC655 音效芯片,可支持高品质的 5.1 声道音效,可以带给您全新的 音效体验。藉由 ALC655 音效芯片创新的设计,您不必另外使用任何外接的音效装置,只 要用一般标准的音效接头便可以输出立体的环绕音效。要运用此功能,您必须安装支持 5.1 声道的音效驱动程序。

### 测试喇叭

请先确认线路均已确实插妥。

1. 进入 Windows<sup>®</sup> 操作系统后,在画面右下角双击音效图板 ()。

2. 点选 "Speaker Test" 卷标,图标中的喇叭数目会随着您所设定的声道数而变化,可能出现如下三种图示。

3. 点选图示中的喇叭即可测试各个喇叭。选择并点击想要测试的喇叭即开始测试。

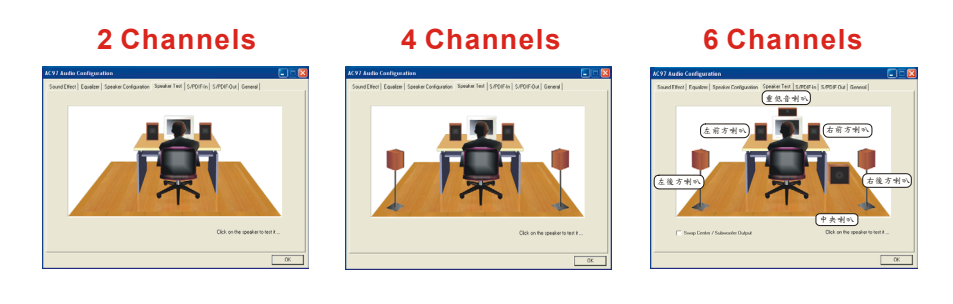

## 附录Ⅱ:7.1 声道设定

1. 在安装完驱动程序后,重新开机进入 Windows<sup>®</sup>操作系统,并点选屏幕右下方的音效图标。

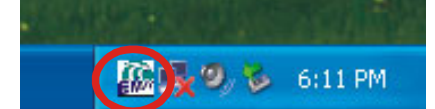

- 2. 点选 "Speaker Config" 标签,可看见下列图示。
- 3. 点选图标上方的选项即可选择声道数, 默认值为 2 声道; 若您的喇叭有支持, 您亦可选择 4 声道、6声道或8声道,请参照下列图示。

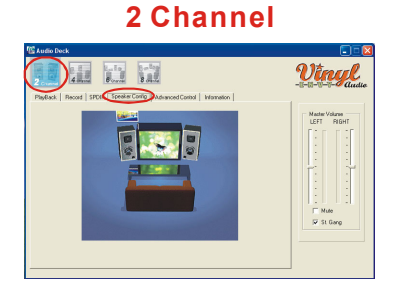

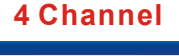

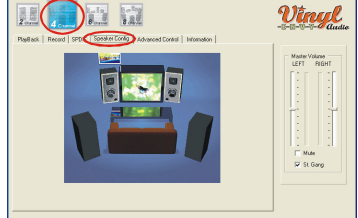

**6** Channel

8 Channel

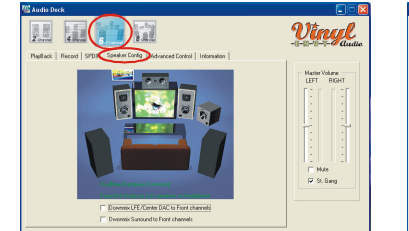

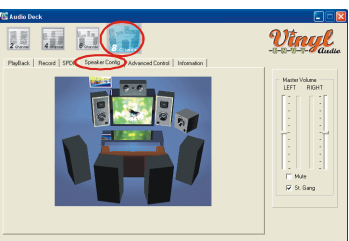

#### 测试喇叭

请先确认线路均己确实插妥。请参考上列图标,点选图标中的喇叭装置即可测试各个喇叭。选 择并点撃想要测试的喇叭即开始测试。

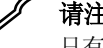

请注意

只有 Windows<sup>®</sup> XP 操作系统支持 7.1 声道音效输出, Windows<sup>®</sup> 98/ ME/ 2000 只支持 6 声道(5.1 声道)音效输出。并提醒您,您必 须使用支持有 7.1 声道音效的拨放软件 (如: WinCinema),并且将 拨放软件设定为 7.1 声道输出,此时才可实际拨放 7.1 声道音效。

## <u> 附录Ⅲ: SATA RAID 0/1 设定</u>

### RAID 简介 (Redundant Array of Independent Disks)

RAID 技术是一个高度发展的磁盘阵列管理系统,它管理着数个磁盘装置,提高了输入/输出的效能,也可预防因任何一个硬盘装置失去作用而导致的数据流失。而本主板支持 SATA RAID 0 (striped)、RAID 1 (mirrored) 或 RAID SPAN 模式。

#### 磁盘等量读写模式 (Disk Striping (RAID 0))

磁盘等量读写模式是以传输效能取向为主,是将数据分散到各个硬盘装置中,所以传输速率增加,且没有多余的数据映像技术。当磁盘等量读写模式运用时,它并没有提供容错的功能。而 磁盘等量读写模式是指多个硬盘装置结合为一个硬盘装置,使这一个硬盘装置的容量变大。

#### 镜像磁盘模式 (Disk Mirroring (RAID 1))

镜像磁盘模式是指两个硬盘装置可做镜像的功能,当数据被写入主硬盘的同时,此笔数据同时 也被写入另一个硬盘;所以另一颗硬盘可说是做为主硬盘的备份硬盘,当主硬盘失效时,您还 可由另一个硬盘找到之前的数据。同样的,若任一硬盘无法读取时,则可由另一个正常的硬盘 中读取数据。

#### 简单磁盘捆绑模式 (RAID SPAN)

简单磁盘捆绑模式并不是一个标准的 RAID 级别,它"只"是将多个硬盘装置串行结合为一个 硬盘装置,使其容量变大而已,并没有增加效能或安全性的作用。

## RAID BIOS 设定

当开机进入 POST (Power-On Self Test) 画面时,会出现一个讯息来告知您,按下 "Tab"键可进入 RAID BIOS 设定画面,就请您按下 "Tab"键以进入 "RAID BIOS 设定"画面;如下图:

| VIA                                                                                                    | Fech. VT8237 SAT           | A RAID BIO                                                                                                    | OS Ver 2     | .10              |            |  |
|----------------------------------------------------------------------------------------------------|----------------------------|----------------------------------------------------------------------------------------------------|--------------|------------------|------------|--|
| <ul> <li>Create Array</li> <li>Delete Array</li> <li>Create/Delete Spare</li> <li>Select Boot Array</li> <li>Serial Number View</li> </ul> | _                          | ATA KAID BIOS VEL 2.10<br>Create a RAID array with<br>the hard disks attached to<br>VIA IDE controller<br>F1 : Vlew Array/disk Status<br>: Move to next item<br>Enter : Confirm the selection<br>ESC : Exit |              |                  |            |  |
| Channel                                                                                                    | Drive Name                 | Array Name                                                                                                    | Mode         | Size (GB)        | Status     |  |
| Serial_Ch0 Master ;<br>Serial_Ch1 Master ;                                                                                                 | ST3120023A3<br>ST3120023A3 |                                                                                                    | SATA<br>SATA | 111.79<br>111.79 | Hdd<br>Hdd |  |

#### 新增磁盘阵列 (Create Array)

 选择 "Create Array" 后按 <Enter> 键,将会出现如下图画面;再选择您所想要的数组模 式 "RAID 0 for performance"、"RAID 1 for data protection" 或 "RAID SPAN for capacity" 后按 <Enter> 键。

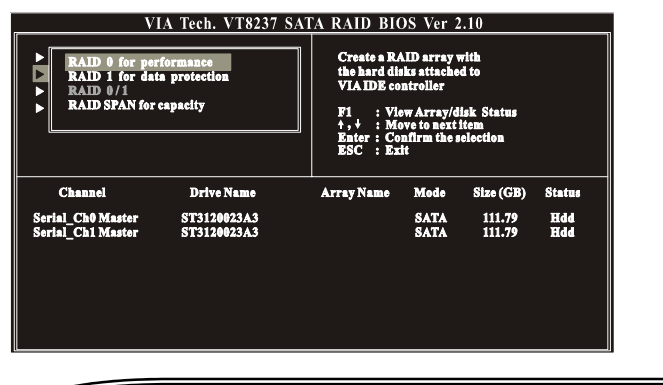

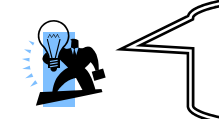

**请注意** 在窗口下方的方块中所显示出的有关装置的讯息,如 Channel、Drive Name、Mode 及 Size (GB),是依您所安装的装置的不同而有所变化。

2. 接着选择 "Auto Setup for Data Security" 并按 <Enter> 键,将会出现一讯息问您是否要 新增数组,请按下 <Y> 键,如下图;

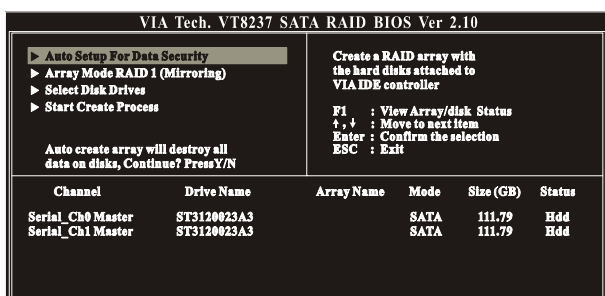

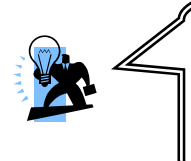

#### 请注意

在新增 RAID 1 模式时,您若想自己选择来源装置时,请在完成步骤 1 后,跳过步骤 2,直接选择 "Select Disk Drives" 功能,以用来 选取来源装置,再选择 "Start Create Process" 选项,并按下<Y> 键,来完成新增镜像磁盘阵列。

3. 成功完成新增磁盘阵列时,在各种模式下会出现如下列各图示;

RAID1 模式

| V                                                                                                    | IA Tech. VT8237 SA               | ATA RAID BIO                                                                               | DS Ver 2                                                                                 | 2.10                                              |                  |
|----------------------------------------------------------------------------------------------------|----------------------------------|--------------------------------------------------------------------------------------------|------------------------------------------------------------------------------------------|---------------------------------------------------|------------------|
| <ul> <li>Auto Setup For Dat</li> <li>Array Mode RAID :</li> <li>Select Disk Drives</li> <li>Start Create Proces</li> </ul> | a Socurity<br>L (Mirroring)<br>G | Create a R/<br>the hard di<br>VIA IDE ce<br>F1 : Via<br>†, + : M<br>Enter : Co<br>ESC : Ex | AID array v<br>sks stische<br>ntroller<br>ow Array/d<br>ove to next<br>afirm the s<br>it | with<br>d to<br>lisk Status<br>litem<br>selection |                  |
| Channel                                                                                                    | Drive Name                       | Array Name                                                                                 | Mede                                                                                     | Size (GB)                                         | Status           |
| Serial_Ch0 Master<br>Serial_Ch1 Master                                                                                     | ST3120023A3<br>ST3120023A3       | ARRAY 0<br>Array 0                                                                         | SATA<br>SATA                                                                             | 111.79<br>111.79                                  | Source<br>Mirror |

#### RAID 0 模式

| v.                                                                                                    | A Tech. V1825/ SA          | IA KAID BI                                                                                                    | <u>JS ver 2</u> | .10              |                      |
|----------------------------------------------------------------------------------------------------|----------------------------|----------------------------------------------------------------------------------------------------|-----------------|------------------|----------------------|
| <ul> <li>Anto Setup Por Date</li> <li>Array Mode RAID (</li> <li>Select Disk Drives</li> <li>Block Size 64K</li> <li>Start Create Proces</li> </ul> | n Socurity<br>(Striping)   | Create a RAID array with<br>the hard disk attached to<br>VLADE controller<br>FI : View Array(disk Satus<br>1, + : More to sate item<br>Exter : Confirm the selection<br>ESC : Exit |                 |                  |                      |
| Channel                                                                                                    | Drive Name                 | Array Name                                                                                                    | Mode            | Size (GB)        | Status               |
| Serial_Ch0 Master<br>Serial_Ch1 Master                                                                                                    | ST3120023A3<br>ST3120023A3 | ARRAY0<br>ARRAY0                                                                                                    | SATA<br>Sata    | 111.79<br>111.79 | Stripe 0<br>Stripe 1 |
|                                                                                                    |                            |                                                                                                    |                 |                  |                      |
|                                                                                                    |                            |                                                                                                    |                 |                  |                      |

#### RAID SPAN 模式

| V                                                                                                    | IA Tech. VT8237 S.                    | ATA RAID BIO                                                                                 | <u>)S Ver 2</u>                                                                        | .10                                            |                  |
|----------------------------------------------------------------------------------------------------|---------------------------------------|----------------------------------------------------------------------------------------------|----------------------------------------------------------------------------------------|------------------------------------------------|------------------|
| <ul> <li>Auto Setup For Dati</li> <li>Array Mode SPAN</li> <li>Select Disk Drives</li> <li>Start Create Procest</li> <li>Expend Span (JBO)</li> </ul> | a Socurity<br>(JBOD)<br>9<br>D) Array | Create a RA<br>the hard dit<br>VIA IDE co<br>F1 : Via<br>†, J : Mo<br>Enter : Co<br>ESC : Ex | AID array (<br>iks stische<br>ntroller<br>w Array/d<br>we to next<br>afirm the s<br>it | vith<br>d to<br>isk Status<br>item<br>election |                  |
| Channel                                                                                                    | Drive Name                            | Array Name                                                                                   | Mede                                                                                   | Size (GB)                                      | Status           |
| Serial_Ch0 Master<br>Serial_Ch1 Master                                                                                                    | ST3120023A3<br>ST3120023A3            | ARRAY 0<br>Array 0                                                                           | SATA<br>SATA                                                                           | 111.79<br>111.79                               | Span 0<br>Span 1 |
|                                                                                                    |                                       |                                                                                              |                                                                                        |                                                |                  |

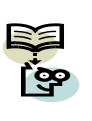

当完成新增 RAID 0 模式时, 左边选单会出现一"Block Size 64K"的选项, 此选项可让您选择"每次"输出/输入数据时, 您所想要系统所处理的数据的区块大小, 如:4K、8K、16K、32K 及 64K。在此, 我们建议您使用 64K, 是为系统的最佳值。

### 删除已新增的磁盘阵列 (Delect Array)

1. 选择 "Delete Array" 后按 <Enter> 键,再按一次 <Enter> 键,系统将会将两个装置选 取,如下图;

| VI                                                                                                 | A Tech. VT8237 SA          | TA RAID BIO                                                                                                    | OS Ver 2     | 2.10             |                  |
|----------------------------------------------------------------------------------------------------|----------------------------|----------------------------------------------------------------------------------------------------|--------------|------------------|------------------|
| Create Array     Delete Array     Create/Delete Spare     Select Boot Array     Serial Number View |                            | Delete a RAID Story cert 2.10<br>Delete a RAID stray contain<br>the hard disk attached to<br>VIA RAID constroller<br>F1 : View Array/disk Status<br>t, t, t : Moveto next item<br>Enter : Confirm the selection<br>ESC : Exit |              |                  |                  |
| Channel                                                                                            | Drive Name                 | Array Name                                                                                                    | Mode         | Size (GB)        | Status           |
| [*] Serlal_Ch0 Master<br>[*] Serlal_Ch1 Master                                                     | ST3120023A3<br>ST3120023A3 | ARRAY 6<br>ARRAY 6                                                                                                    | SATA<br>SATA | 111.79<br>111.79 | Source<br>Mirror |

再按下 <Enter> 键,将会出现一讯息问您是否要删除己新增的磁盘阵列,此时请按下
 Y> 键,如下图;

| VIA Tech. VT8237 SATA RAID BIOS Ver 2.10                                                                                                    |                            |                                                                                                    |              |                  |                  |
|----------------------------------------------------------------------------------------------------|----------------------------|----------------------------------------------------------------------------------------------------|--------------|------------------|------------------|
| Create Array     Doloto Array     Create/Deloto Spare     Select Boot Array     Serial Number View     The selected array will be destoried     Are you are? Continue? Press V/N |                            | Dolote a RAID BIOS Vet 2.10<br>Dolote a RAID array contain<br>the hard diks attached to<br>VIA RAID controller<br>F1 : View Array/disk Status<br>t, t, t : Move to next item<br>Eator : Confirm the selection<br>ESC : Exit |              |                  |                  |
| Channel                                                                                                    | Drive Name                 | Array Name                                                                                                    | Mode         | Size (GB)        | Status           |
| [*] Serial_Ch0 Master<br>[*] Serial_Ch1 Master                                                                                                    | ST3120023A3<br>ST3120023A3 | ARRAY 8<br>ARRAY 8                                                                                                    | SATA<br>Sata | 111.79<br>111.79 | Source<br>Mirror |
|                                                                                                    |                            |                                                                                                    |              |                  |                  |
|                                                                                                    |                            |                                                                                                    |              |                  |                  |

3. 系统依指示已将磁盘阵列消除后会出现下列画面。

| v                                                                                                    | IA IECH. VI823/ SA.        | IA KAID BIU                                                                                                    | JS ver ₄     |                  |            |  |
|----------------------------------------------------------------------------------------------------|----------------------------|----------------------------------------------------------------------------------------------------|--------------|------------------|------------|--|
| Create Array     Delete Array     Create Delete Spare     Select Boot Array     Select Boot Array     Serial Number View |                            | Delete a RAID array contain<br>the hard diks attached to<br>VIA RAID controller<br>FI :: View Array/dlak Status<br>1.4 : Move to actitem<br>Bater : Confirm the selection<br>ESC : Fail |              |                  |            |  |
| Channel                                                                                                    | Drive Name                 | Array Name                                                                                                    | Mode         | Size (GB)        | Status     |  |
| Serial_Ch0 Master<br>Serial_Ch1 Master                                                                                   | ST3120023A3<br>ST3120023A3 |                                                                                                    | SATA<br>SATA | 111.79<br>111.79 | Hdd<br>Hdd |  |
|                                                                                                    |                            |                                                                                                    |              |                  |            |  |

#### 序号浏览 (Serial Number View)

若选择此一选项,您将可以看到此一装置的序号出现在画面的左下角;如下图。注:序号是由 硬盘装置的制造商所内建,所以或许您会看到不同的装置有不同的序号。

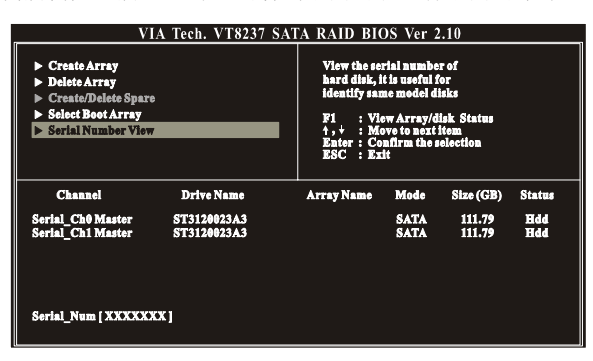

## VIA RAID 应用程序 (VIA RAID Tool)

在进入 Windows 操作系统后,点选屏幕右下方的音效图标 🐸 。下列图标将会出现在屏幕上,此时您可以简单的点按窗口上方工具列的功能键,并请依照屏幕所显示的讯息来完成各自的功能设定。请参考下列说明来选择您所需的功能键。

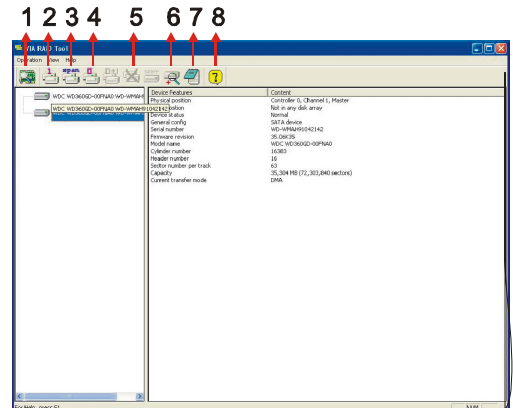

- 功能键 1: 查看控制芯片的状态。
- 功能键 2: 新增 RAID 1 数组。
- 功能键 3: 新增 RAID SPAN 数组。
- 功能键 4: 新增 RAID 0 数组。
- 功能键 5: 删除现存的数组。
- 功能键 6: 查看控制芯片的状态。
- 功能键 7: 查看事件簿。
- 功能键 8: 疑难排解。

# 附录Ⅳ: 合格内存供货商列表

| 速率     | 容量   | 供货商       | 型号                  | 内存芯片                          |
|--------|------|-----------|---------------------|-------------------------------|
| DDR500 | 256M | Adata     | MDOADBF3G374B1GZH   | ADD8608A8A-4B H0340           |
| DDR500 | 512M | Kingston  | KHX4000/ 512        | N/A                           |
| DDR400 | 512M | Micron    | PC3200U-30330-B1    | MT 46V32M8 TG-5B C 0314 1-1   |
| DDR400 | 256M | Micron    | PC-3200-30330-A1    | MT 46V32M8 TG-5B C 0322 1-1   |
| DDR400 | 512M | Transcend | 184P DDR=GH         | Winbond W942508CH-5           |
| DDR400 | 512M | Apacer    | UNB PC3200CL2.5     | Samsung 307 K4H560838D-TCC4   |
| DDR400 | 512M | KingMax   | MPXC22D-38KX3       | Kingmax KDL 388C4EA-50        |
| DDR400 | 256M | Adata     |                     | Winbond 2270D W942508BH-5     |
| DDR400 | 256M | Adata     |                     | PSC A2S56D30ATP 2529LA04-5    |
| DDR333 | 512M | Kingston  | KVR333X64C25/ 512   | MBOSEL V58C2256804SAT6        |
| DDR333 | 256M | Adata     |                     | ADATA ADD8608A8A-6B 20411     |
| DDR333 | 256M | Transcend | 184P DDR=CQ         | Winbond 220DD W942508BH-6     |
| DDR333 | 512M | LEMEL     | VM512MBDDR PC333    | VM VT56DD32M8PC-6             |
| DDR333 | 128M | Micron    | PC2700U-25330-A1    | MT46V16M8 TG -6 ES B 0150 1-1 |
| DDR266 | 256M | Kingston  | KVR266X64C25/ 256OC | Winbond W942508AH-75 207DB    |
| DDR266 | 256M | Kingston  | KVR266X64C25/256    | Winbond W942508AH-75 212DB    |
| DDR266 | 128M | Adata     |                     | MOSEL V58C2128164SAT75 0221PR |
| DDR266 | 128M | Samsung   | M368L1713CT1-CB0    | Samsung 142 K4H280838C-TCB0   |
| DDR266 | 256M | TwinMOS   |                     | hynix 207A HY5DU28822AT-K     |
| DDR266 | 256M | Transcend | 184P DDR=FM         | Samsung 145 K4H280838C-TCB0   |
| DDR266 | 256M | Xander    |                     | elixir N2DS12880AT-75B 0206   |